## GUÍA DE ACCESO A UNA SALA DE PIZARRA ONLINE DESDE EL PORTAL WEB DE INTECCA

## 1. Requisitos técnicos para acceder a la sesión

Se requiere un ordenador conectado a Internet, tener instalado **Adobe Flash Player** y desactivado el bloqueador de elementos emergentes en el navegador Web.

## 2. Acceso y autenticación en la Web de INTECCA

- 1. Abra el navegador, acceda a la página: <u>http://www.intecca.uned.es</u> y pulse en "Iniciar sesión":
  - a. Para usuarios de la UNED (alumnos, PAS, docentes, tutores)

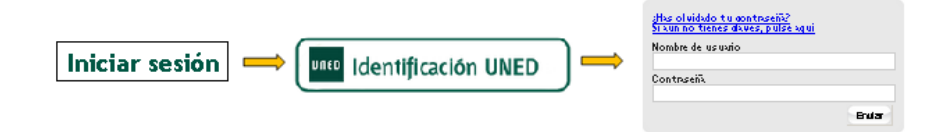

b. Para usuarios NO UNED con credenciales de autenticación SIR<sup>2</sup>

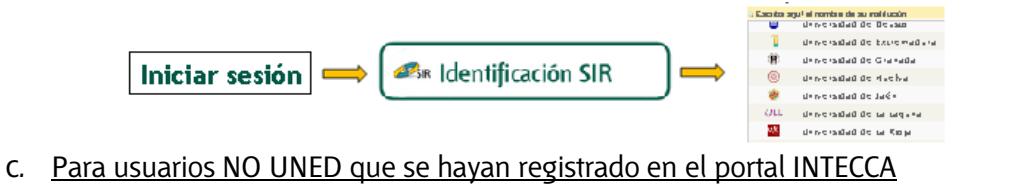

2. Regresará al portal de INTECCA-UNED autenticado.

## 3. Acceso a una sala de Pizarra Online desde el listado general de Aulas Activas<sup>3</sup>

- 1. En las opciones de servicio pulsar sobre "Aulas AVIP Videoconferencia"
- 2. Si pulsamos sobre el enlace "Aulas activas" veremos el listado de todas las salas activas del sistema. Podemos utilizar el buscador (Lupa) para hacer un filtrado más preciso.

| Aulas AVIP Videoconferencia | UNE<br>Mie    | Listado de aula                         | IS<br>alas Inscilivas Crear aula Programación campus  | Biervenido formacion (kintecca aned.es (Ukurris UND) Epoto V S<br>Inicio   Ali Portal   Ali connta   Alis grabaciones   FAQ:   C r sesion<br>Aula AMP de Videoconferencia V 15:00:2015 << e >> |                     |                                        |  |  |
|-----------------------------|---------------|-----------------------------------------|-------------------------------------------------------|----------------------------------------------------------------------------------------------------|---------------------|----------------------------------------|--|--|
|                             | - 1           | 2345678                                 | 9 10 11 "                                             | Encontradas 108                                                                                                    | aulas               |                                        |  |  |
|                             |               |                                         | Aulas de Videoconferencia para el día 15-03-2013 de   | e los grupos ' <b>1</b> '                                                                                                    |                     |                                        |  |  |
|                             | Acceder       | Nombre                                  | Descripción                                           | Fecha                                                                                                    | Colaboración Invita | r Gestionar<br>Alertas Editar Eliminar |  |  |
|                             | ∍             | ▲[Guadalajara] Fundamentos de           | 1º Grado Ingenieria en: Informática / Tecnologias de  | 08-10-2012 10:00:00                                                                                                    |                     |                                        |  |  |
|                             | _             | Foundational Fundamentor                | Eurodamentos Oscimicos de la logeniería () Mecánica - | 22-40-2012 00-00-00                                                                                                    |                     |                                        |  |  |
|                             | -             | Químicos de la Ingeniería               | I.TEcnologías - I.Electrica - I.Electrónica)          | 30-06-2013 23:55:00                                                                                                    |                     |                                        |  |  |
|                             | _             |                                         |                                                       | 12-10-2012 00:00:00                                                                                                    |                     |                                        |  |  |
|                             | $\rightarrow$ | - 0 Arte Últimas Tendencias MOTRIL      | <ul> <li>0 Arte Últimas Tendencias MOTRIL</li> </ul>  | 26-03-2014 23:55:00                                                                                                    |                     |                                        |  |  |
|                             |               |                                         |                                                       | Ver próximas fechas                                                                                                    |                     |                                        |  |  |
|                             |               |                                         |                                                       | 12-10-2012 00:00:00                                                                                                    |                     |                                        |  |  |
|                             | -             | - Arte ACCESO - Motril - Octubre - 2012 | Pizarra H <sup>*</sup> del Arte Acceso Motril         | 01-10-2013 23:55:00                                                                                                    |                     |                                        |  |  |
|                             |               |                                         |                                                       | Ver proximas fechas                                                                                                    |                     |                                        |  |  |

<sup>&</sup>lt;sup>1</sup> Adobe Flash Player puede descargarse aquí: <u>http://get.adobe.com/es/flashplayer/</u>

<sup>3</sup> Esta opción es adecuada para poder acceder a aulas de Videoconferencia sea cual sea la modalidad que se haya utilizado para crearlas

<sup>&</sup>lt;sup>2</sup> Más información en http://www.rediris.es/sir/

<sup>(</sup>Akademos, formulario de campus de reserva de aulas, opción genérica del portal "Crear aula").

3. Pulsando en el icono de la flecha accederemos a la sala en cuestión (si hemos sido invitados, no nos solicitará contraseña). Es imprescindible tener desactivado el bloqueador de elementos emergentes en el navegador.

| Acter | Nombre              | Descripción               | Fecha                                                             | Colaboración | Invitar | Gestionar<br>Alertas | Editar | Eliminar |
|-------|---------------------|---------------------------|-------------------------------------------------------------------|--------------|---------|----------------------|--------|----------|
| ∍     | matemática discreta | tutorías de la asignatura | 13-10-2011 00:00:00<br>03-11-2011 23:55:00<br>Ver próximas fechas | Creador      | M       | ▲                    |        | ×        |

4. Acceso a una sala de Pizarra Online desde la Programación de Campus<sup>4</sup>

1. En las opciones de servicio pulsar sobre "Aulas AVIP Videoconferencia"

2. Si pulsamos sobre el enlace "Programación campus" aparecerá una lista desplegable en la que podremos seleccionar aulas de Videoconferencia de nuestro campus.

| <br>Eistado de aulas                                                           | Bienvenido dmartinez@ponferrada.uned.es (UsuarioUNED) Español 🗹 🐼<br>Inicio   Mi Portal   Mi cuenta   Mis grabaciones   Usuarios   Cerrar sesión                                                            |
|--------------------------------------------------------------------------------|----------------------------------------------------------------------------------------------------|
| Aulas activas Mis aulas Aulas inactivas Crear aula                             | Programación campus VIDEOCONFERENCIA - C.Canarias V 14-10-2011                                                                                                    |
| Programación campus                                                            | VIDEOCONFERENCIA - C.Canarias 14-10-2011                                                                                                    |
| Aulas disponibles<br>onado para el día 14-10-2011                              | VIDEOCONFERENCIA - C.Este<br>VIDEOCONFERENCIA - C.Madrid<br>VIDEOCONFERENCIA - C.Nordeste<br>VIDEOCONFERENCIA - C.Norte<br>VIDEOCONFERENCIA - C.Sureste                                                     |
|                                                                                | VIDEOCONFERENCIA - C.Suroeste<br>VIDEOCONFERENCIA - C.Noroeste<br>VIDEOCONFERENCIA - ULE<br>WEBCONFERENCIA - C.Canarias                                                                                     |
| INTECCA - Copyright © 20<br>łota Legal   Privacidad   Co<br>Conferencia Online | WEBCONFERENCIA - C.Este<br>WEBCONFERENCIA - C.Madrid<br>WEBCONFERENCIA - C.Nordeste<br>WEBCONFERENCIA - C.Norte<br>WEBCONFERENCIA - C.Sureste<br>WEBCONFERENCIA - C.Suroeste<br>WEBCONFERENCIA - C.Noroeste |

Podemos utilizar el buscador (Lupa) para hacer un filtrado más preciso.

1. Pulsando en el icono de la flecha accederemos a la sala en cuestión (si hemos sido invitados, no nos solicitará contraseña). Es imprescindible tener desactivado el bloqueador de elementos emergentes en el navegador.

| Acc | er Nombre           | Descripción               | Fecha                                                             | Colaboración | Invitar | Gestionar<br>Alertas | Editar | Eliminar |
|-----|---------------------|---------------------------|-------------------------------------------------------------------|--------------|---------|----------------------|--------|----------|
| ∍   | matemática discreta | tutorías de la asignatura | 13-10-2011 00:00:00<br>03-11-2011 23:55:00<br>Ver próximas fechas | Creador      | 4       | <b>A</b>             |        | ×        |

<sup>&</sup>lt;sup>4</sup> Esta opción es idónea cuando la generación de aulas de Videoconferencia se ha realizado a partir de los datos de Akademos, o a través del formulario de campus de reserva de aulas ya que las aulas que se crean quedan asociadas a una programación de campus específica.